1. Create a **New Section** under the **Students** channel.

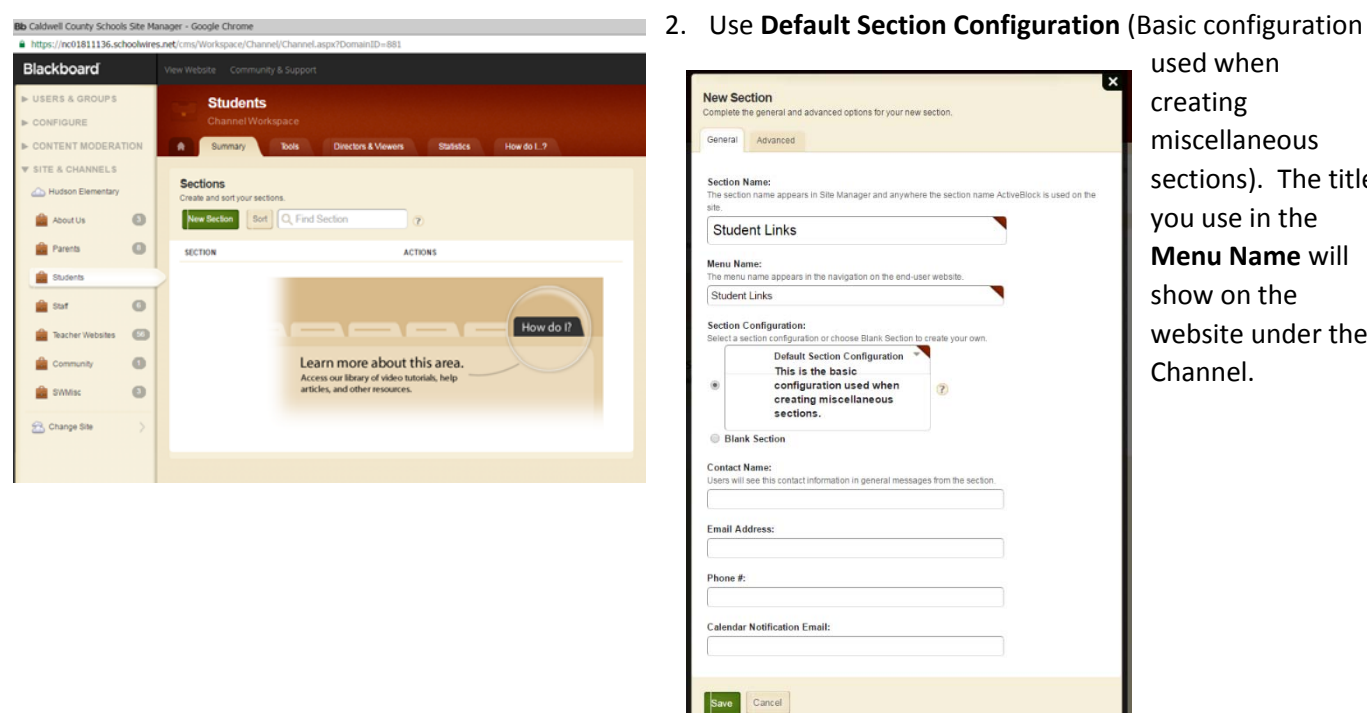

used when creating miscellaneous sections). The title you use in the Menu Name will show on the website under the Channel.

3. On the Advanced tab, check No Left Navigation under the Navigation Options. (Since I will only have the one

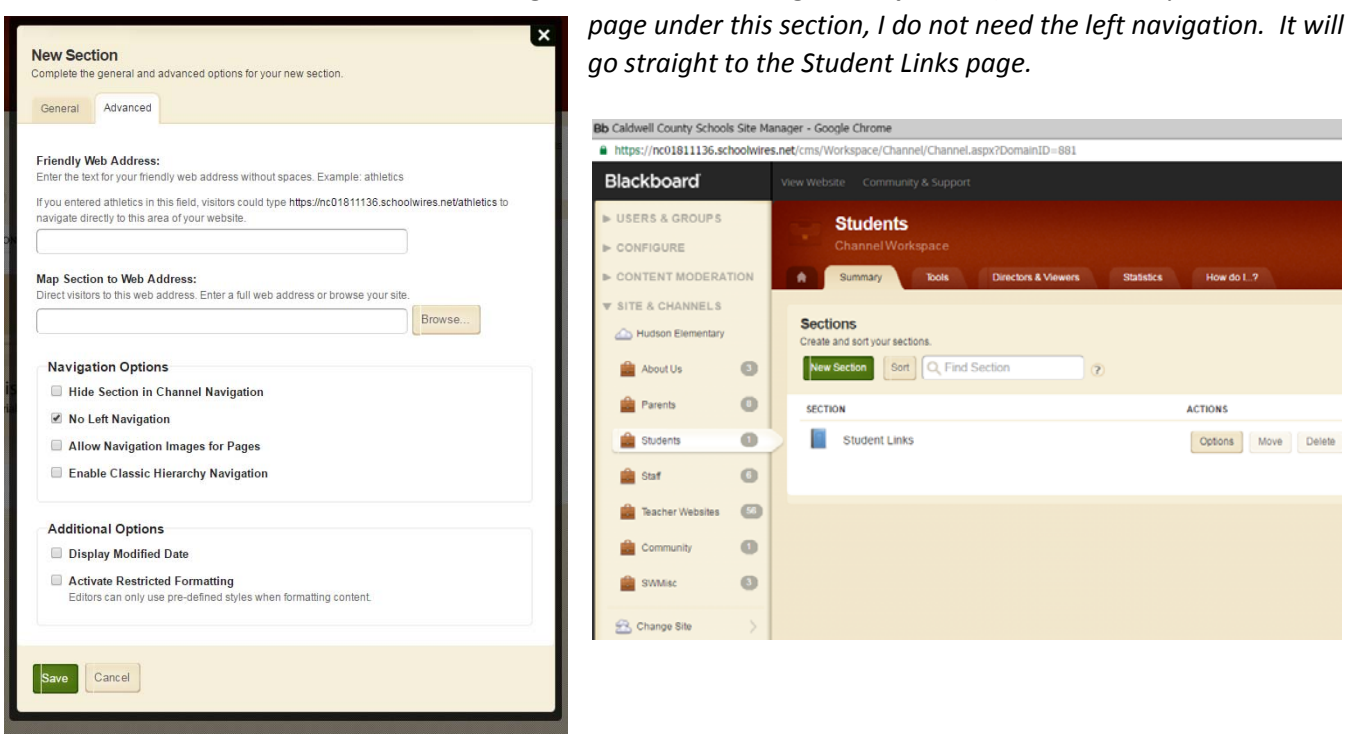

4. This creates a section with an **Overview** page, which contains a blank **Content** app. Just rename the **Overview** 

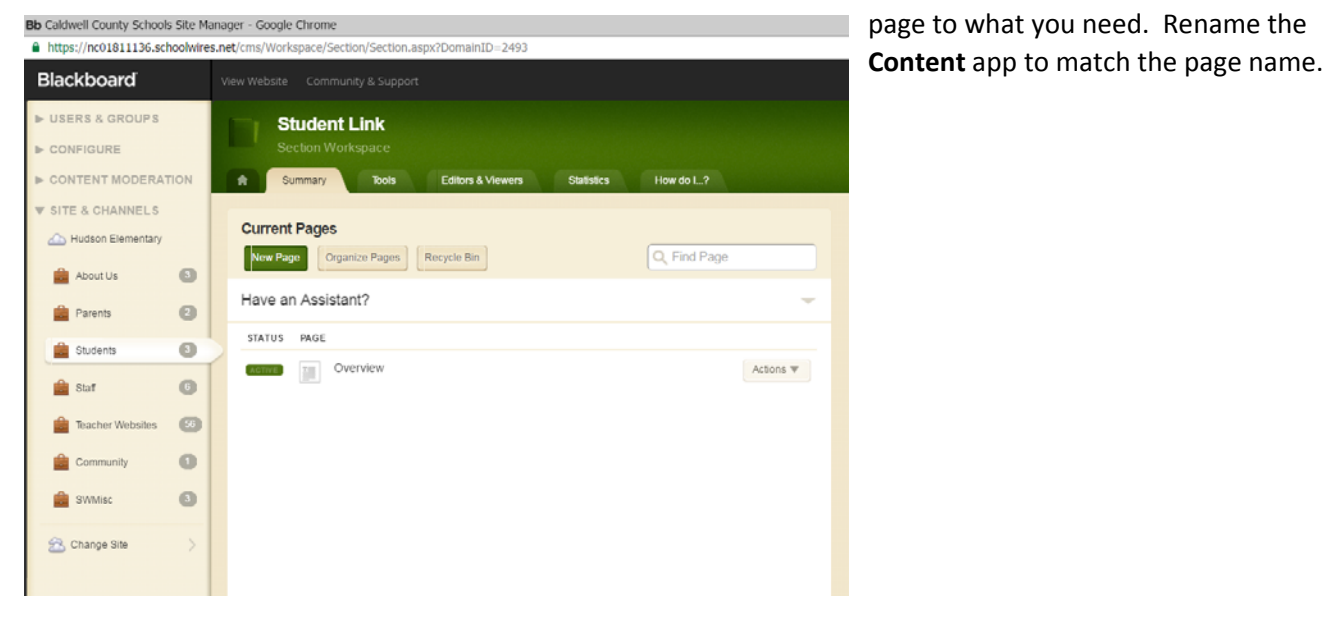

5. Remember, when you have a page with just a **Content** app, it will open in the content editor mode. To add more **apps** to the page or change the **page layout** you must follow the **breadcrumbs** link beside the **house** icon and click the page name. You can rename the app by clicking the **Options** gear.

| Blackboard             |                                                       |
|------------------------|-------------------------------------------------------|
| ► USERS & GROUPS       | Student Link                                          |
| CONTENT MODERATION     | Summary Tools Editors & Viewers Statistics How do L.? |
| ▼ SITE & CHANNELS      | Overview Page Content                                 |
| About Us 🕥             | Content Options                                       |
| 🚔 Parents 🔞            | Save Cancel Create E-Alert                            |
| 🚔 Students 🔕           | ト / F · / · TI · B / U S ● · E Ξ Ξ ○ ⑦                |
| 💼 Staf 🛛 🔘             | x D D B / Δ - Ω 7 F. H. H. Ξ Ξ                        |
| 💼 Teacher Websites 🛛 🚳 |                                                       |
| 🚊 Community 🚺          |                                                       |
| 💼 SWMisc 🚯             |                                                       |
| 😤 Change Site >        |                                                       |

6. Rename the **app** and check **Show the app name on my page** box. This will add a nice header formatted and underlined to your page.

| Student Links           | App Name:                                                                                                    | App Name:                                                                                                    |
|-------------------------|----------------------------------------------------------------------------------------------------|----------------------------------------------------------------------------------------------------|
| A General Los           | Content                                                                                                    | Student Links                                                                                                    |
| A Dierveie Page Content | General Shacing Social Settings                                                                                                    | General Shanng Bocus Settings                                                                                                    |
| Content                 | If you want, you can enter a description of your app.                                                                                                    | Nyou want, you can enter a description of your app.                                                                                                    |
| Sure Cancel Create E    | Description:                                                                                                    | Description:                                                                                                    |
| x D D B A               | Show the app name on my page.                                                                                                    |                                                                                                    |
|                         | Display Settings:<br>You can discay every active record in this app on your page, or a specific hunder of records at a time.<br>Display all active app records<br>Display a specific number of active app records | Display Settings:<br>You can display news active second in this app on your page, or a specific number of records at a time.<br># Display all active app records<br>© Display a specific number of active app records. |
|                         | Saw Curci                                                                                                    | Sare Careal                                                                                                    |

7. Select Manage Apps & Layout. This is where you have access to add additional apps to the page and change the page layout.

| Summary Tools Editors & Viewers Statistics How do L.?                                       |                                                                                                    |
|---------------------------------------------------------------------------------------------|----------------------------------------------------------------------------------------------------|
| Overview Page                                                                               | /                                                                                                    |
|                                                                                             |                                                                                                    |
| Overview Page                                                                               | Actions                                                                                                    |
| Overview Page<br>Last edited by Angel Clark, about a minute ago.                            | Actions Manage Apps & Layout Add apps or change your layout.                                                                                       |
| Overview Page<br>Last edited by Angel Clark about a minute ago.<br>Student Links<br>Collent | Actions Manage Apps & Layost Add apos or change your layout. B Page Options So the options bryour page.                                            |
| Overview Page<br>Last edited by Angel Clark about a minute ago.<br>Student Links<br>Content | Actions Manage Apps & Laxout Ad apps or change your layout B Page Options Get the options for your page. Set Viewers Limit who can view this page. |

8. Select Add App. Search for Site Shortcuts app. Click Create New, name the app then click Create. (Use Site Shortcuts because it gives you the option to open in New Window for external links.)

| Sector Vontitiparte             | oriest an type                            |                                       |                                                                      |
|---------------------------------|-------------------------------------------|---------------------------------------|----------------------------------------------------------------------|
| Sameray Service                 | Tichootwires Onboarding App               | Site Shortcuts                        | Create Site Shortcuts                                                |
| Overview Page                   | Photo Gallery<br>Schoolwines Premium App  | Create New                            | Enter the name of your app. This name will display in<br>some areas. |
| verview Page                    | Podcast     Ichostwires Basic App         |                                       | Name:                                                                |
| radiad by Argel Dark about a r  | Q & A<br>Schoolwres Basic App             | Q, Find                               | Student Links                                                        |
| You are in design mode. Organiz | School Directory<br>Schoolwines Basic App | You don't have any apps of this type. | Creute                                                               |
| Add Add                         | Site Shortcuts<br>Schoolwines Basic App   |                                       |                                                                      |
| Statest Loss                    | Staff Directory<br>Schoolwires Basic App  |                                       |                                                                      |
|                                 | Table<br>Schoolwies Basic App             |                                       |                                                                      |
|                                 |                                           | 374                                   |                                                                      |

9. Rename the Overview page by selecting Page Options.

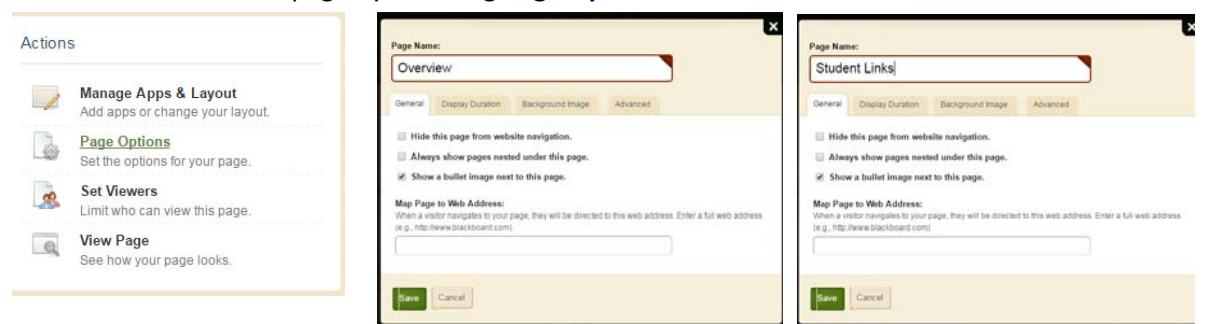

10. Adding links to the Student Links app. Click inside the app box to open the app.

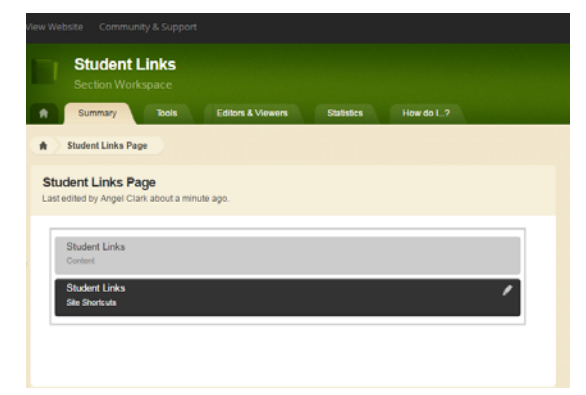

11. Click **New Link** to add links to the app.

| Blackboard                                  | View Website Community & Support                                         |
|---------------------------------------------|--------------------------------------------------------------------------|
| USERS & GROUPS CONFIGURE CONTENT MODERATION | Student Links<br>Section Workspace                                       |
| ▼ SITE & CHANNELS                           | Student Links Page Student Links                                         |
| About Us 3                                  | Student Links Options           New Link         Create E-Alert          |
| 🚔 Students 🛛 🕕                              | We noticed that you don't have any links. Click New Link to get started. |
| 💼 Staf 🛛 🚳                                  |                                                                          |

12. Enter your link name into Link Text area. Add the website URL into the Web Address area. (I would suggest you copy and paste the URL from the web.) Be sure to change the Target to open in new window to keep your school website open when someone visits the external link. Make sure to SAVE.

Follow these steps to add links to all the programs students need access to.

|                                                                                 | ×                                                                                 |
|---------------------------------------------------------------------------------|-----------------------------------------------------------------------------------|
| New Link                                                                        |                                                                                   |
| Enter your link information.                                                    |                                                                                   |
| General Imagery Viewers                                                         |                                                                                   |
| Enter the web address and link text. If you want, you can change the target, ac | Id a tooltip, set a parent link, and choose to auto expand or activate your link. |
|                                                                                 |                                                                                   |
| Link Text:                                                                      |                                                                                   |
| AR Bookfinder                                                                   |                                                                                   |
| Web Address                                                                     |                                                                                   |
| http://www.arbookfind.com/l.lcerType.acny                                       | Browse                                                                            |
| http://www.arbookinto.com/oserrype.aspx                                         | DIVING                                                                            |
| Target:                                                                         |                                                                                   |
| Open in new window (_blank)                                                     |                                                                                   |
| Tooltip:                                                                        |                                                                                   |
|                                                                                 |                                                                                   |
| Parent Link:                                                                    |                                                                                   |
| None                                                                            |                                                                                   |
|                                                                                 |                                                                                   |
| Auto Expand                                                                     |                                                                                   |
|                                                                                 |                                                                                   |
|                                                                                 |                                                                                   |
| Activate on my page                                                             |                                                                                   |
| Save Cancel                                                                     |                                                                                   |
|                                                                                 |                                                                                   |

This is what the app looks like after adding several links. To make a change to any, just click the **Edit** option or to remove a link, click **Delete**.

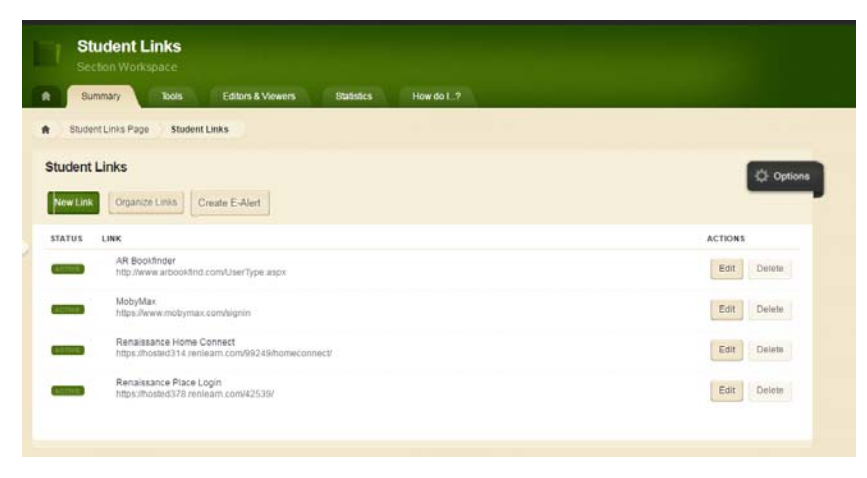

## STUDENT LINKS SECTION AND PAGE INSTRUCTIONS

13. This is what the public will see. The **Student Links** heading in green is from the content app name. I did not select show the app name on the page for the **Site Shortcuts** app.

(You don't have to use the content app if you do not wish to add instructions or content above the site shortcuts. You can just have the **Site Shortcuts** app on the page and opt to show the app name on the page and it would like very similar to this, except it wouldn't have the text "*Follow the links..."*)

| dent Links                   |                |                  |                  |                  |              | ×        |
|------------------------------|----------------|------------------|------------------|------------------|--------------|----------|
| Hudson Elementary            |                |                  | District Home Se | elect a School 🔹 | User Options |          |
| 🔒 About Us Parents           | Students Staff | Teacher Websites | Community        | SWMisc           |              |          |
| Student Links                | rams you need. |                  |                  |                  |              | Q,       |
| AR Bookfinder                |                |                  |                  |                  |              | ×4<br>—  |
| MobyMax                      |                |                  |                  |                  |              | <b>*</b> |
| Renaissance Place Home Conne | ct             |                  |                  |                  | _            |          |
| Renaissance Place Login      |                |                  |                  |                  |              |          |
|                              |                |                  |                  |                  |              |          |
|                              |                |                  |                  |                  |              |          |

Thanks to Debbie Blake at Hudson Elementary for letting me work on her site to demonstrate how to create this section and page.